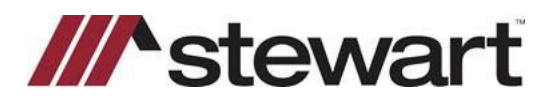

# Settlor/Stewart Jacket Quick Reference Card

#### **Request a Policy Jacket**

Before a policy jacket can be requested, *Title Setup* (if enabled) and a commitment must first be completed.

In the order number dropdown, select *Title Policies* and scroll to the applicable policy. Select *Request Jacket*.

| Policy Das                                                                                                    | hboard        | 444 Main Stre    | eet, DENVER, O     | CO 80232 (F     | RU350961)    |                          |               |
|----------------------------------------------------------------------------------------------------|---------------|------------------|--------------------|-----------------|--------------|--------------------------|---------------|
| Place Order Hold                                                                                                    | Cancel Order  | Enable Overlimit | \$ Invoice Product | s Edit Policy E | Exceptions + | New Owners Product 🛛 🕇 N | ew Loan Produ |
| G First "ALTA" C                                                                                                    | wner's Policy | / (STW - Stewar  | t)                 |                 |              |                          |               |
| Exceptions Reque                                                                                                    | est Jacket    | Create Nev       | v Commitment       | Preview Policy  | Copy Product | Copy from Background     | II Place Hol  |
| <ul> <li>Distribution</li> </ul>                                                                                      |               |                  |                    |                 |              |                          |               |
| Betty Buyer<br>Buyer/Borrowa<br>Betty Buyer<br>123 Main Street<br>Denver, CO 8020<br>Via: Electronic Ma<br>Blind Copy | (Buyer/Borr   | rower - Prima    | ry) - Proposed     | Insured 🖍       | + New Delive | ry                       |               |
| Bob Buyer (B                                                                                                    | Buyer/Borro   | ower) - Propos   | ed Insured 🖍       | + New Delive    | ery          |                          |               |
| Bob Buyer<br>123 Main Street                                                                                          | er 💉          |                  |                    |                 |              |                          |               |

Note: A *Policy Date* must be entered in the Schedule A section of the product in order to request a policy jacket. When complete, click *Submit* to request the policy jacket.

If the policy jacket is successfully created, the Stewart policy number will display in the header of the policy. Select *Preview Policy* to review the jacket and the appended policy from the Settlor system.

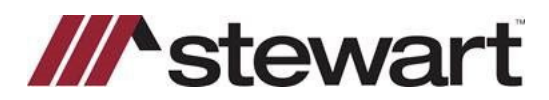

## Settlor/Stewart Jacket Quick Reference Card

Policy Dashboard 444 Main Street, DENVER, CO 80232 (RU350961) II Place Order Hold Cancel Order Enable Overlimit \$ Invoice Products Edit Policy Exceptions + New Owners Product + New Loan Product G First "ALTA" Owner's Policy O-9301-005256438 (STW - Stewart) Create New Commitment Preview Policy Copy Product 📑 Copy from Background 🔢 Place Hold Exceptions Cancel Jacket 🔀 Deliver Distribution Betty Buyer (Buyer/Borrower - Primary) - Proposed Insured 🖍 + New Delivery Buyer/Borrower 🖍 Betty Buyer 123 Main Street Denver, CO 80203 Via: Electronic Mail Blind Copy Bob Buyer (Buyer/Borrower) - Proposed Insured 💉 🕂 New Delivery Buyer/Borrower 💉 Bob Buyer 123 Main Street Denver, CO 80203 Via: Electronic Mail Blind Copy

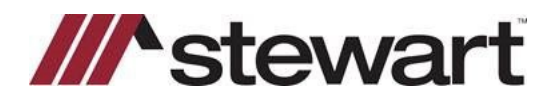

Settlor/Stewart Jacket Quick Reference Card

### **Void a Policy Jacket**

In the Title Policies page, select Cancel Jacket.

| olicy D                                                                                                | ashboard                                            | 444 Main St        | reet, DENVER,     | CO 80232       | (RU350961)   |                     |                  |
|----------------------------------------------------------------------------------------------------|-----------------------------------------------------|--------------------|-------------------|----------------|--------------|---------------------|------------------|
| Place Order H                                                                                          | lold Cancel Orde                                    | r Enable Overlimit | \$ Invoice Produc | ts Edit Policy | Exceptions   | New Owners Product  | New Loan Product |
| S First "ALTA                                                                                          | A" Owner's Poli                                     | cy O-9301-00525    | 56438 (STW - Ste  | wart)          |              |                     |                  |
| Exceptions                                                                                             | Cancel Jacket                                       | Deliver Create New | w Commitment      | Preview Policy | Copy Product | Copy from Backgroun | nd II Place Hold |
| <ul> <li>Distribut</li> </ul>                                                                          | tion                                                |                    |                   |                |              |                     |                  |
| Betty Buy<br>Buyer/Borr<br>Betty Buyer<br>123 Main Str<br>Denver, CO &<br>Via: Electroni<br>Blind Copy | yer (Buyer/Bo<br>rower 🖍<br>eet<br>30203<br>ic Mail | rrower - Prima     | ary) - Proposed   | Insured 🗸      | New Deli     | very                |                  |
| Bob Buye                                                                                               | er (Buyer/Bori                                      | rower) - Propo     | sed Insured 🗡     | + New Deli     | very         |                     |                  |
| Buyer/Borr<br>Bob Buyer<br>123 Main Str<br>Denver, CO 8<br>Via: Electroni<br>Blind Copy                | rower 💉<br>eet<br>30203<br>ic Mail                  |                    |                   |                |              |                     |                  |

In the Cancel Policy Jacket form, select a Cancel Reason. When complete, click Submit.

| Cancel Policy Jacket                                  |              |
|-------------------------------------------------------|--------------|
| Are you sure you wish to cancel the following policy? |              |
| Product: "ALTA" Owner's Policy                        |              |
| Insured: Betty Buyer AND Bob Buyer                    |              |
| Coverage: \$100,000.00                                |              |
| Our Policy Number: O-9301-005256438                   |              |
| Underwriter Policy Number: O-9301-005256438           |              |
| Cancel Reason                                         |              |
| Entered in Error                                      | ~            |
|                                                       |              |
|                                                       |              |
|                                                       | Close Submit |
|                                                       |              |

Once a policy jacket for a product is canceled, a new one can be created.

#### Note: Settlor does not currently support revisions.